施設予約システムは、インターネットに接続したパソコン、またはスマートフォンから 「グループ学習室」と「研究個室」の空き状況の照会や予約ができるシステムです。

# ログイン

施設予約システム専用のログインとなります。 ユーザーID・パスワードは図書館ホームページの マイライブラリと共通です。

> ログイン画面上には利用者に通達するお知らせ、 注意事項が表示されます。

| ログイン    |   |  |
|---------|---|--|
| 7-#-ID* | • |  |
| · · ·   | • |  |

ログインすると、施設予約のトップ画面が開きます

|                                                             |                                                                                                    | <u>ログアウト / 施設予約トップ / English ユー</u> |
|-------------------------------------------------------------|----------------------------------------------------------------------------------------------------|-------------------------------------|
| 施設予約トップ                                                     |                                                                                                    |                                     |
| 空波施設法案<br>予約遺報時会(当日)<br>予約遺報時会(道際)<br>予約遺報時会(月際)<br>本日の予約実内 | <b>60予約108</b><br>本日以降の予約28のません                                                                            |                                     |
| 日の空き状況驚内<br>り・利用情報出力                                        | ■1000年<br>・マダイブラリと前にコーザーロとパスワードでログイン<br>・グループラリと前に (市際な数)の予約か2単数集まで行えます。<br>・画意を上前の「相談予約システム」でトップパージに変かます。 |                                     |
|                                                             | 2893                                                                                                    |                                     |
|                                                             | ・ キャロの、利用剤が低かしつかな見ましても大きな考えますしたが、場合は、<br>キャーとしたとない、分学を含め、利用剤、パード、クリーン、クリーン、クリーン、クリーン、クリーン、クリーン、クリーン、クリーン   |                                     |

■「グループ学習室」は1週間先まで、「研究個室」は2週間先まで予約が行えます。

※「研究個室」は、職員 大学院生のみ利用できます。

※予約当日、利用開始時刻から 30 分経過しても入室手続きがされない場合、キャンセルと見なし、 予約を取り消す場合があります。

※予約した日時に利用しない場合など、必ず予約者自身で予約の変更や削除を実施ください。 (放置された場合、施設予約システム利用不可のペナルティを科します)

# 予約方法

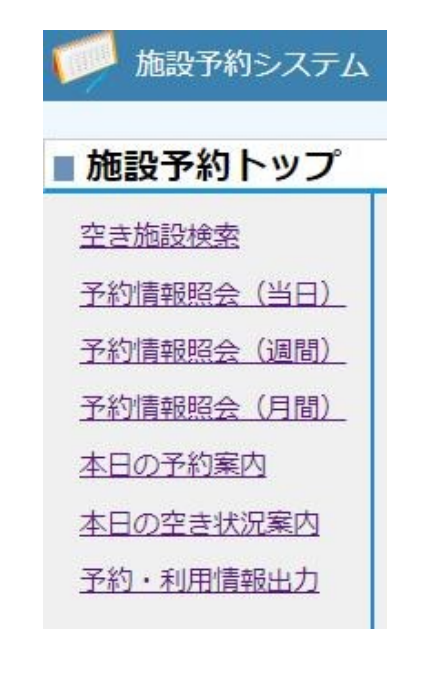

### 空き施設検索から予約する場合

## ・空き施設検索

空き状況を照会して空いている時間帯に予約を入れることができます。

#### 予約情報照会から予約する場合

・<u>予約情報照会(当日)</u>
 当日予約の確認と、空き時間帯に予約できます。

・<u>予約情報照会(週間)</u>
 本日から1週間の予約確認と、空いている日(時間帯)に予約ができます。

### •予約情報照会(月間)

当月の予約確認と、空いている日(時間帯)に予約ができます。

空き施設検索

| 📁 施設予約システム                                       | 「「「施設予約システム                                                |
|--------------------------------------------------|------------------------------------------------------------|
| ■施設予約トップ                                         | <u>ログアウト/施設予約トップ</u> ユーザー名:<br>■ 空き施設検索                    |
| 至 <u>さ加設</u> 機繁<br>予約情報照会(当日)<br>予約情報照会(週間)      | キャンパス : 本部図書館 ▼ 施設区分 : 2 グループ学習室<br>2 研究個室                 |
| <u>予約情報照会(月間)</u><br><u>本日の予約案内</u><br>本日の空き状況案内 | 日付 : 2023/10/06 時間帯 : 13 • 時 00 • 分 ~ 14 • 時 00 • 分 空き施設検索 |
| 予約・利用情報出力                                        | 施設予約トップに戻る                                                 |

「空き施設検索」ボタンをクリックすると、設定された検索条件で空き施設を検索します。

| 施設区分 | 検索したい部屋の区分にチェックを入れます。                 |
|------|---------------------------------------|
| 日付   | 予約したい日付を入力します。(デフォルトで現在の日付が表示されます。)   |
|      | 日付横のカレンダーアイコン 🧱 をクリックするとカレンダーが表示されます。 |
| 時間帯  | 予約したい時間帯を設定します。※10分単位での登録となります        |
|      | また、デフォルトで現在時刻を繰り上げた時間が表示されます。         |
|      | 例)11:29 の場合、12:00 が表示される              |

[空き施設検索]の検索結果が表示されます。

ただし、検索条件にあう部屋がない場合や予約の申請・変更があった場合、一覧には表示されません。 条件を変えて再度検索してください。

| キャンパス : 本部図書館 🗸                          | 施設区分 : 2 グル・<br>2 研究       | 施設区分 : 2 グループ学習室<br>2 研究個室 |                            |           |  |  |  |  |  |  |
|------------------------------------------|----------------------------|----------------------------|----------------------------|-----------|--|--|--|--|--|--|
| 日村 : 2023/10/06<br>2023/10/06 (金) 13時00分 | 時間帯 : 13 ✔ 時 [<br>~ 14時00分 | 00 🗸 分 ~ [14・              | ✔ 時 [00 ✔] 分               | 空き施設検索    |  |  |  |  |  |  |
| 施設名                                      | 施設区分                       | 収容人数                       | 利用可能時間                     | 利用最長時間    |  |  |  |  |  |  |
| グループ学習室1                                 | グループ学習室                    | 6人                         | 9:00 ~ 20:30               | 11時間30分   |  |  |  |  |  |  |
| グループ学習室2                                 | グループ学習室                    | 6人                         | 9:00 ~ 20:30               | 11時間30分   |  |  |  |  |  |  |
| グループ学習室3                                 | グループ学習室                    | 6人                         | 9:00 ~ 20:30               | 11時間30分   |  |  |  |  |  |  |
| グループ学習室4                                 | グループ学習室                    | 6人                         | 9:00 ~ 20:30               | 11時間30分   |  |  |  |  |  |  |
| 研究個室1                                    | 研究個室                       | 1人                         | 9:00 ~ 20:30               | 11時間30分   |  |  |  |  |  |  |
| 研究個室2                                    | 研究個室                       | 1人                         | 9:00 ~ 20:30               | 11時間30分   |  |  |  |  |  |  |
| <u>研究個室3</u>                             | 研究個室                       | 1人                         | 9:00 ~ 20:30               | 11時間30分   |  |  |  |  |  |  |
| 研究個室4                                    | 研究個室                       | 1人                         | 9:00 ~ 20:30               | 11時間30分   |  |  |  |  |  |  |
| 研究個室5                                    | 研究個室                       | 1人                         | 9:00 ~ 20:30               | 0 11時間30分 |  |  |  |  |  |  |
| <u> </u>                                 | 研究個室                       | 1人                         | 9:00 ~ 20:30               | 11時間30分   |  |  |  |  |  |  |
|                                          |                            |                            | 50000-060-V 00.0-041-060-V |           |  |  |  |  |  |  |

【予約入力】

・一覧に表示された室名をクリックすることにより予約入力ができます。 ・予約受付時間外となっている場合、予約入力を行うことはできません。

| 予約情報照会(当                      | <b>当日)</b>              |                                                     |               |               |      |    |     |                     |   |    |     |        |    |     |   |    |       |     |    |   |   |     |
|-------------------------------|-------------------------|-----------------------------------------------------|---------------|---------------|------|----|-----|---------------------|---|----|-----|--------|----|-----|---|----|-------|-----|----|---|---|-----|
| <ul> <li></li></ul>           | <b>■予約</b><br>≠r:]<br>  | <b>情報照会(当日)</b><br>ンパス: 本部図書館 ▼ -<br>< < < 2023/10/ | 覧を更<br>/19 (オ | [新]  <br>t) [ | >    | >> | >>> |                     |   |    |     |        |    |     |   |    |       |     |    |   |   |     |
| 空き施設検索                        |                         | 何                                                   |               | の予約<br>       | 9時   |    | 108 | <del>)</del><br>T T | 1 | L時 |     | 12時    | 1. | 13時 | _ | 14 | 時<br> | 15時 | 16 | ŧ | 1 | .7時 |
| 予約情報照会(週間)                    |                         | · <u>ノ字首至」</u><br>· <u>プ学習室2</u><br>·プ学習家3          |               | 911-          | -フ研究 |    |     |                     |   |    | 利用目 | 199:テス |    |     |   |    |       |     |    |   |   |     |
| <u>予約情報照会(月間)</u><br>本日の予約案内  | <u>クル</u><br>グルー<br>研究相 | <u>プ学習室4</u><br>1<br>1<br>1<br>1                    |               |               |      |    |     |                     |   |    |     |        |    |     |   |    |       |     |    |   |   |     |
| <u>本日の空き状況案内</u><br>予約・利用情報出力 | 研究偏                     | <mark>率2</mark><br>(室3                              |               |               |      |    |     |                     |   |    |     |        |    |     |   |    |       |     |    |   |   |     |
| <u></u>                       | 研究個                     | 達4                                                  |               |               |      |    |     |                     |   |    |     |        |    |     |   |    |       |     |    |   |   |     |

| 自身の予約     | ログイン者が予約した場合、 <u>オレンジ色</u> 背景で予約情報が表示されます。 |
|-----------|--------------------------------------------|
|           | 対象の予約枠にマウスカーソルをあてる、もしくはクリックすると予約内容を確認できます。 |
| 他者の予約     | ログイン者の予約でない場合、 <u>水色</u> 背景で予約情報が表示されます。   |
|           | 対象の予約枠にマウスカーソルをあてる、もしくはクリックすると予約内容を確認できます。 |
| システム管理者予約 | システム管理者にて予約されている場合、対象の予約時間帯が灰色で表示されます。     |
|           | (予約内容は確認できません)                             |
|           |                                            |

【予約入力】 予約されていない時間の箇所をクリックすると、時間帯が初期設定の状態で入力が行えます。

(それぞれ内側のボタンから)日、週、月単位で日付を変更して予約確認ができます。

| 予約情報照会(週間     | 間)        |                             |                                            |                      |                                                     |       |        |        |        |
|---------------|-----------|-----------------------------|--------------------------------------------|----------------------|-----------------------------------------------------|-------|--------|--------|--------|
| 뛛 施設予約システム    |           | ■予約情報照会<br>キャンパス:本          | (週間)<br>即図書館 🗸 施設区分                        | : 2 グループ学習<br>2 研究個室 | ŝž                                                  |       |        |        |        |
| ■ 施設予約トップ     |           |                             | < 2023/10/06 (余)                           | ~ 2023/10/12         | 指定の条件を<br>(木) 、 、 、 、 、 、 、 、 、 、 、 、 、 、 、 、 、 、 、 |       |        |        |        |
| <u>空き施設検索</u> |           |                             |                                            |                      |                                                     |       |        |        |        |
| 予約情報照会(当日)    |           | 施設名                         | 6 (金)                                      | 7 (±)                | 8 (日)                                               | 9 (月) | 10 (火) | 11 (水) | 12 (木) |
| 予約情報照会(週間)    |           | <u>グループ学習至1</u><br>グループ学習室2 | <u>リーディングプロジェ</u><br>14:00-15:00<br>グループ研究 |                      |                                                     |       |        |        |        |
| 予約情報昭会(月間)    |           | グループ学習室3                    | ZIV_ZNUZS                                  |                      |                                                     |       |        |        |        |
| 本日の予約案内       |           | <u>グループ学習室4</u><br>研究個室1    | ● 17:00-19:00                              |                      |                                                     |       |        |        |        |
|               |           | 研究個室2                       | 40001112942                                |                      |                                                     |       |        |        |        |
| 圣约·利用情報山力     |           | 研究個室3<br>研究個室4              | -                                          |                      |                                                     |       |        |        |        |
|               |           | 研究個室5                       |                                            |                      |                                                     |       |        |        |        |
|               |           | 研究個至6<br>研究個室7              |                                            |                      |                                                     |       |        |        |        |
| 白色の子幼         | ロガインチの子の  | わったて相                       |                                            | ())月11日              | 云子幼桂                                                | 起いまー  | ・キャキー  |        |        |
| 日月の小小         | ロクイン有の「家  | いじめる场                       | ずロ、 <u>スレノ</u>                             | <u>ン巴</u> 有京         |                                                     | 報が衣小  |        |        |        |
|               | 対象のリンクにつ  | マウスカー                       | -ソルをあて                                     | る、もし                 | くはクリ                                                | ックする  | と予約内容  | 学を確認て  | ぎます。   |
| 他者の予約         | ログイン者の予約  | 向でない場                       | 음、 <u>水色</u> 背                             | 景で予約                 | 情報が表                                                | 示されま  | す。     |        |        |
|               | 対象の予約枠に、  | マウスカー                       | -ソルをあて                                     | る、もし                 | くはクリ                                                | ックする  | と予約内容  | 序を確認で  | きます。   |
| システム管理者予約     | システム管理者の  | D予約は、                       | こちらの画                                      | 面には <b>表</b>         | 示されま                                                | せん(予  | 約内容は   | 潅認できま  | ミせん)   |
|               |           |                             |                                            |                      |                                                     |       |        |        |        |
| 【予約入力】 予約した   | たい部屋名をクリッ | ゆすると                        | 、当日日付加                                     | が初期設定                | 定された                                                | 状態で予  | 約入力が   | できます。  |        |
| 【検索】          | < ح       | >>    >>>                   | 2 をクリッ                                     | クすること                | とで、                                                 |       |        |        |        |
| (それぞれ内        | ]側のボタンから) | ∃、週、月                       | 単位で日付                                      | を変更し                 | て予約確                                                | 認ができ  | ます。    |        |        |

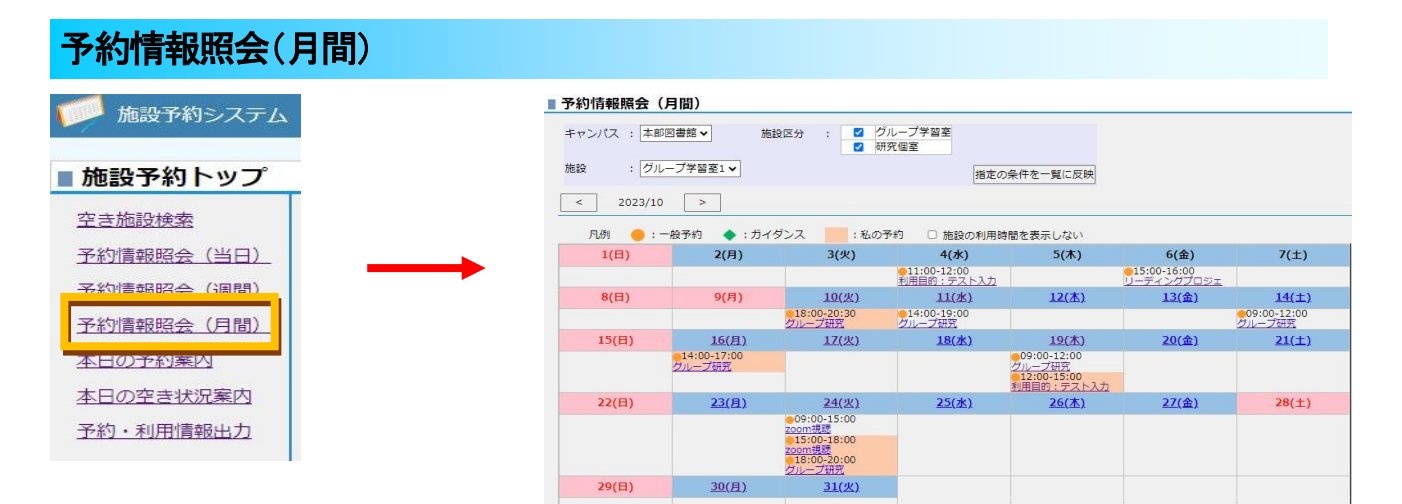

| 自身の予約     | ログイン者の予約である場合、 <u>オレンジ色</u> 背景で予約情報が表示されます。 |
|-----------|---------------------------------------------|
|           | 対象の予約枠にマウスカーソルをあてる、もしくはクリックすると予約内容を確認できます。  |
| 他者の予約     | ログイン者の予約でない場合、 <u>文字列</u> で予約情報が表示されます。     |
|           | 対象の予約枠にマウスカーソルをあてる、もしくはクリックすると予約内容を確認できます。  |
| システム管理者予約 | システム管理者の予約は、こちらの画面には表示されません(予約内容は確認できません)   |

【予約入力】下線付きの日付表示の部屋に予約入力ができます。 **予約したい日付をクリックすると、時間帯が初期設定された状態で予約入力を行うことができます。** 下線がなく黒色で表示されている部屋は予約入力を行うことはできません。 また、休館日となっている日付についても予約入力を行うことはできません。

【検索】「指定の条件を一覧に反映」ボタンをクリックすると、指定された部屋の予約が表示されます。 また < と > をクリックすることで、年月を変更して予約の確認をすることができます。

## 予約処理

【予約入力】

■予約処理:入力

空き施設検索、予約情報照会(週間)や予約情報照会(月間)で、下線付き表示された部屋を クリックした場合、または予約情報照会(当日)で予約されていない時間帯の箇所をクリックした場合、 予約入力ができます。

※「予約受付時間」外に、空き施設検索、予約情報照会(当日)、予約情報照会(週間)、予約情報照会(月間) を表示した場合、リンクは表示されず、予約入力はできません。

| キャンパス                      | ・本部図書館                                                                                           | 「※」項目は必須人力です。                                                                          |
|----------------------------|--------------------------------------------------------------------------------------------------|----------------------------------------------------------------------------------------|
| 施設区分                       | ・ グループ学習室<br>・ グループ学習室                                                                           | <u>利用種別※</u> : 予約の種類「一般」を選択                                                            |
| 利用種別 •                     | · ( 収容人数 : 6 人 利用可能人数 : 3 人 ~ 6 人 利用最長時間 : 11 時間 30 分 )<br>: ● 一般 ○ ガイダンス                        | 日付※: 予約日付を設定                                                                           |
| 日付 *                       | : 2023/10/17                                                                                     | 利用時間※ : 利用する時間帯を設定                                                                     |
| 利用時間 •                     | : 00 ♥ 時 00 ♥ 分~ 00 ♥ 時 00 ♥ 分                                                                   |                                                                                        |
| 利用目的 •<br>詳細情報             |                                                                                                  | 利用目的※: 利用内容を簡潔に入力                                                                      |
| 利用人数 *                     | : 1                                                                                              | ・予約画面で表示されるタイトルです(30 文字まで)                                                             |
| 施設管理者からの<br>メッセージ          | : ※利用時間は 平日9:00~20:30 土曜9:00~16:30までで<br>す。<br>※利用人数は「3~6」人で登録してください。<br>(上記以外の数値を設定するとエラーとなります) | <b>詳細情報</b> : 補足情報を入力(100 文字まで)<br><u>※ グループ学習室の予約時は、</u><br>利用者全員の氏名又は L Dを入力してください、※ |
| 予約者情報                      |                                                                                                  |                                                                                        |
| 利用者ID<br>氏名<br>利用者区分<br>所属 | 199999997<br>1施設予約システム教職員<br>: 数職員<br>:                                                          | <u>利用人数※</u> : 部屋を利用する人数を入力<br>※ グループ学習室の予約時は                                          |
| 登録する キャンセル                 |                                                                                                  | <u>3~6名で入力してください。※</u>                                                                 |

### 予約詳細画面

予約枠を開き、予約詳細画面から予約の変更・削除・コピーが行えます。

| キャンパス             | :本部図書館                                                                                                    |
|-------------------|----------------------------------------------------------------------------------------------------|
| 施設区分              | : グループ学習室                                                                                                    |
| 施設                | : グループ学習室1<br>(収容人数:6人利用可能人数:3人~6人利用最長時間:11時間30分)                                                                              |
| 利用種別              | : 一般                                                                                                    |
| 日付                | : 2023/10/30                                                                                                    |
| 利用時間              | :13時20分~13時30分                                                                                                    |
| 利用目的              | :利用目的:テスト入力                                                                                                    |
| 詳細情報              | : 11111111                                                                                                    |
| 利用人数              | : 3人                                                                                                    |
| 施設管理者からの<br>メッセージ | : ※「詳細情報」へ利用者全員の氏名を入力してください。<br>※利用時間は 平日9:00~20:30 土曜9:00~16:30までで<br>す。<br>※利用人数は「3~6」人で登録してください。<br>(上記以外の数値を設定するとエラーとなります) |
| 予約者情報             |                                                                                                    |
| 利用者ID             | : 99999996                                                                                                    |
| 氏名                | : 施設予約学生                                                                                                    |
| 利用者区分             | : 医学部学生                                                                                                    |
| 所国                | ·                                                                                                    |

利用時間の延長:予約枠を開き、[予約詳細]より「利用時間の延長」を選択すると終了時間を変更できます。
<利用時間の延長条件> ・自身が登録した予約であること。
※更・削除:予約枠を開き、[予約詳細]より「変更」/「削除」を選択すると予約の変更・削除ができます。
<変更条件> ・自身が登録した予約であること。
<削除条件> ・自身が登録した予約であること。
・予約時間を過ぎていないこと
予約コピー:予約枠を開き、[予約詳細]より「コピーして予約」を選択すると同予約内容で予約画面が開きます。

<コピー条件> ・自身が登録した予約であること。

大阪医科薬科大学 本部図書館

連絡先:2621/2799